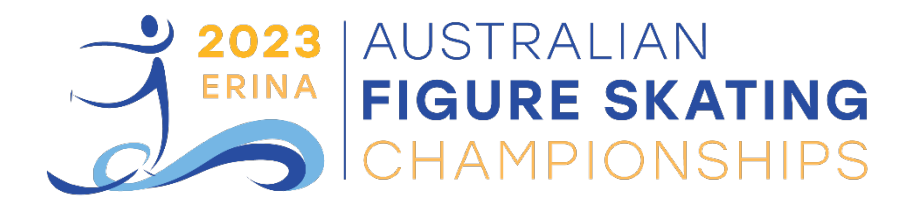

## **Banquet Ticket Registration Instructions**

- 1. Please select the link from page 7 of the announcement for the banquet ticket you would like to purchase.
- 2. You will be asked to logon to the Assemble Sports Platform.
  - a. If you don't have an account, please click on the Create New Account button circled in red below. This will be the account of the person filling out the registration and not necessarily the skater.

| Email               |
|---------------------|
|                     |
| Password            |
|                     |
| Login               |
| Forgotten password? |
| Create New Account  |
|                     |

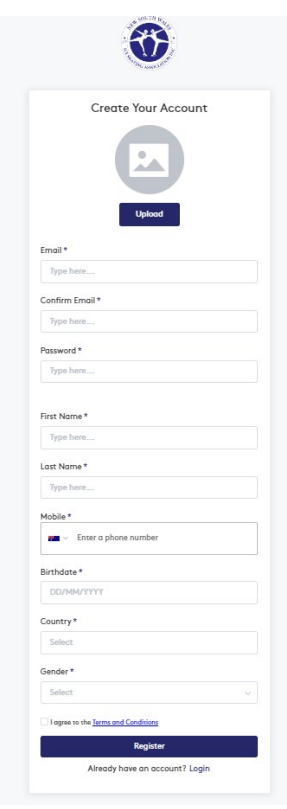

3. You should now see the tile for the division you are entering. Please make sure the title contains *AFSC Banquet Ticket* with the correct banquet date. (Please do not use the search facility). Click on Register

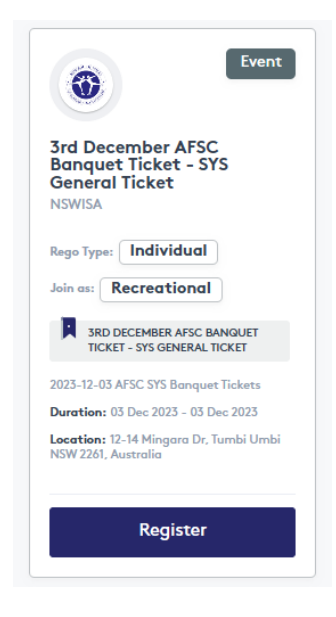

- 4. Select the profile for the person purchasing the tickets.
  - a. If you don't see the profile of the skater that you would like to register, then click on Add Member.

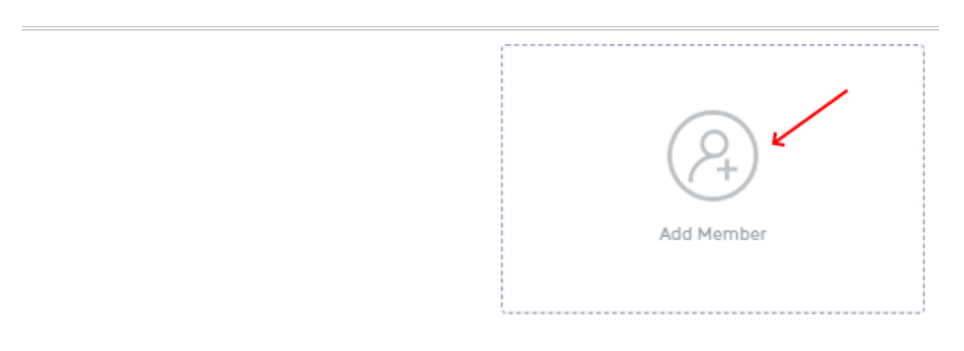

## b. Type in the details and click Add Member

| Add Member                | ×                 |
|---------------------------|-------------------|
|                           | Uplood            |
| First Name *              | Last Name *       |
| Type here                 | Type here         |
| Birthdate *               | Gender *          |
|                           | Select V          |
| Make this my main profile |                   |
|                           | Cancel Add Member |

c. OK on New Member Confirm

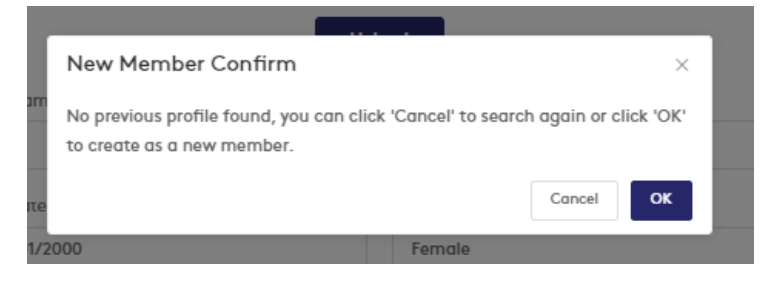

- d. Click **Select** on the person registering.
- 5. Fill in or check the details. Select Interstate/International if you are not a member of NSWISA. Please make sure you fill in the required fields as indicated in the screenshot below. Click next.

| Member Details<br>Edit your member's contact information. This will be | forwarded to the entity you are reg | intering to          |                           |
|------------------------------------------------------------------------|-------------------------------------|----------------------|---------------------------|
|                                                                        |                                     |                      |                           |
| Personal Details                                                       |                                     |                      |                           |
| NSWISA Member ID*                                                      |                                     |                      |                           |
| 6002999                                                                |                                     |                      |                           |
| First Name *                                                           | Last Name *                         |                      | Preferred Name (Optional) |
| Tesz                                                                   | Testing                             |                      | Type here                 |
|                                                                        |                                     |                      |                           |
| Gender *                                                               | Date of Birth *                     |                      | Country*                  |
| Female v                                                               | 01/01/2000                          |                      | Australia                 |
| Contact Details                                                        | /                                   |                      | 1                         |
| Emuli Arbiteare #                                                      |                                     | Mobile #             |                           |
| Type here                                                              | -                                   | Enter a pho          | ne number                 |
| Email is required                                                      |                                     |                      |                           |
| Address *                                                              |                                     |                      | Enter Address Manual      |
| Enter an Address                                                       | ¥                                   |                      |                           |
| Field is required                                                      |                                     |                      |                           |
| Emergency Contact                                                      | 1                                   |                      | 1                         |
| Name *                                                                 |                                     | Mobile *             |                           |
|                                                                        | -                                   | Enter a phore        | ne number                 |
| Field is required                                                      |                                     |                      |                           |
| Parent or Guardian Contact                                             |                                     |                      |                           |
| Name (Optional)                                                        | Email (Optional)                    |                      | Mobile (Optional)         |
|                                                                        |                                     |                      | Enter a phone number      |
|                                                                        |                                     |                      |                           |
| WWC Information                                                        |                                     |                      |                           |
| Number (Optional)                                                      | Expiry (Optional)                   |                      | Issuer (Optional)         |
|                                                                        | 8                                   |                      |                           |
|                                                                        |                                     |                      | 1                         |
| Additional Details                                                     |                                     | Home Club *          |                           |
|                                                                        |                                     | Interstate or Interr | atonal                    |
|                                                                        |                                     |                      |                           |
| Coaches Emails (Optional)                                              |                                     | Clubs (Optional)     |                           |
| + New Email                                                            |                                     | -HINKLE              |                           |
|                                                                        |                                     |                      |                           |
|                                                                        | Back                                | Next                 |                           |
|                                                                        |                                     |                      | •                         |

- 6. Answer the questions for the event. Click Next when complete. Select how many tickets you would like to purchase
- 8. Click **No** for "Do you want to perform another registration". If you do need to complete another registration, please come back to the links in this document, and select the link for the division. You can then register another skater and it will be added to the cart.

| Confirm                                      | ×      |
|----------------------------------------------|--------|
| Do you want to perform another registration? |        |
|                                              | No Yes |

9. Fill in your payment details and click Pay & Complete.

| Registration Summary                                                                                                    |                |            | Payment Details     | Payment Details           |  |  |
|----------------------------------------------------------------------------------------------------|----------------|------------|---------------------|---------------------------|--|--|
| est Testing<br>ame:<br>gistration Type: Event<br>oduct Type: Individual<br>ember Type: Junior<br>gis: DIVISION: Singles: Junior |                |            | Credit Card Details |                           |  |  |
| Product                                                                                                    | Price          | QTY Cost   |                     |                           |  |  |
| Perioretian For                                                                                                    | 6314.00        |            | PULC                |                           |  |  |
| Registration ree                                                                                                    | 3314.00        | 3014.01    | Card Number *       | Full Name *               |  |  |
|                                                                                                    |                |            | 4200 0000 0000 0000 | Eg. John Smith            |  |  |
|                                                                                                    |                |            | Expiry • •          | CVC.                      |  |  |
|                                                                                                    |                |            | HH/YY               | Eg: 123                   |  |  |
|                                                                                                    |                |            | Billing Address     |                           |  |  |
|                                                                                                    |                |            | Address Line 1*     | Address Line 2 (Optional) |  |  |
| Enter your discount code                                                                                                    |                | Redeem Coo | • Type here         | Type here                 |  |  |
|                                                                                                    | Remove         |            | City/Suburb *       | State *                   |  |  |
|                                                                                                    |                |            | Type here           | Type here                 |  |  |
| -2.6% transaction fee will apply to all on                                                                                      | line payments. | ,          | Postcode *          | Country*                  |  |  |
| scount rotal:                                                                                                    |                | 5          | Type here           | Select                    |  |  |

10. You will now receive a confirmation email from Assemble Sports with your registration information.

If you would like further assistance, please email <a href="mailto:nswisa@nswisa.com">nswisa@nswisa.com</a>